# 집에서 하는 단종 역사 퀴즈쇼

# 입장 및 진행방법

## 1 개요

- 행 사 명 : 집에서 하는 단종 역사 퀴즈쇼
- 행사일시 : 2021년 05월 02일(일) 11시
- 준비사항
  - '퀴즈앤' 플랫폼 사용할 PC 또는 스마트폰 1대
  - ※ PC사용 권장, 스마트폰 사용 시 끊김 현상 발생 가능
  - 'ZOOM' 화상회의 플랫폼 사용할 PC 또는 스마트폰 1대

## 2 입장 및 진행방법

- 퀴즈 플랫폼 '퀴즈앤'
- 1. <u>https://www.quizn.show/quz/pin/gamePinForm.do</u> 링크 접속 후 PIN번호 입력 ※ **당일 새로운 PIN번호 안내**
- 컴퓨터 또는 노트북 사용권장
- 스마트폰 사용 경우 네트워크 활성화 필수(튕기거나 멈춤 현상 발생 가능)

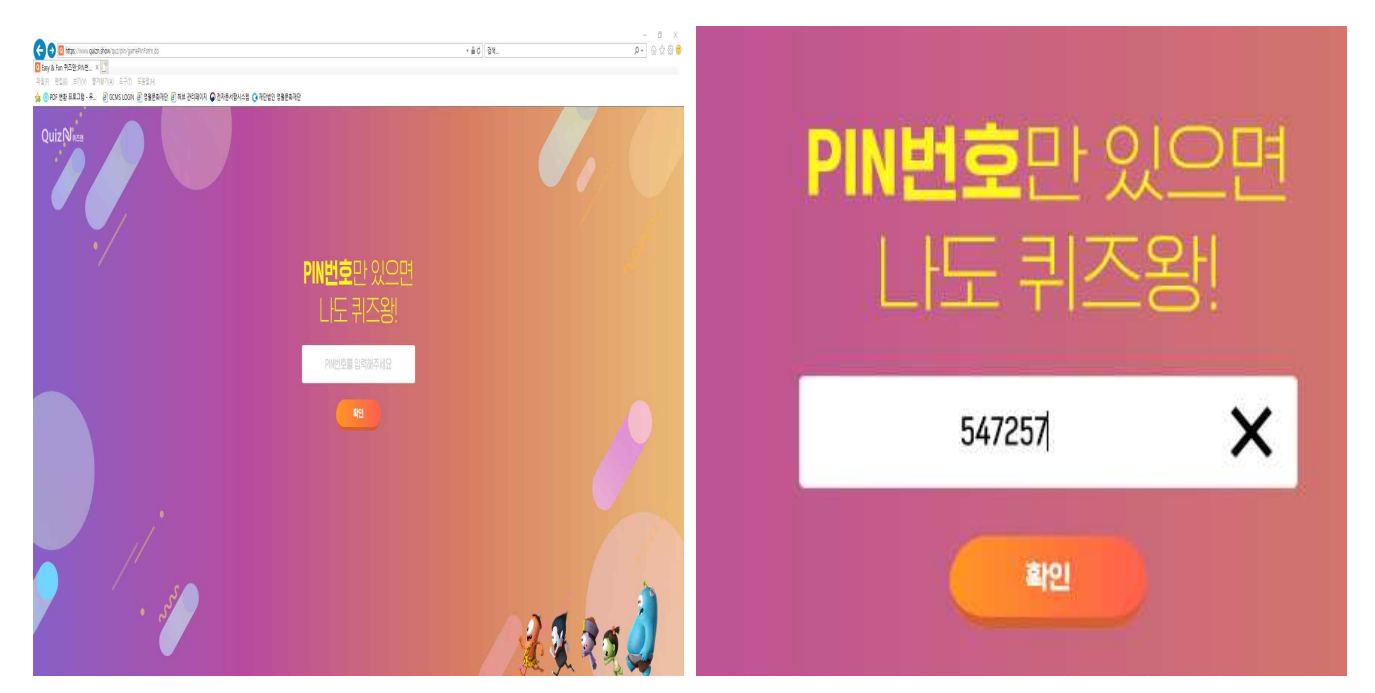

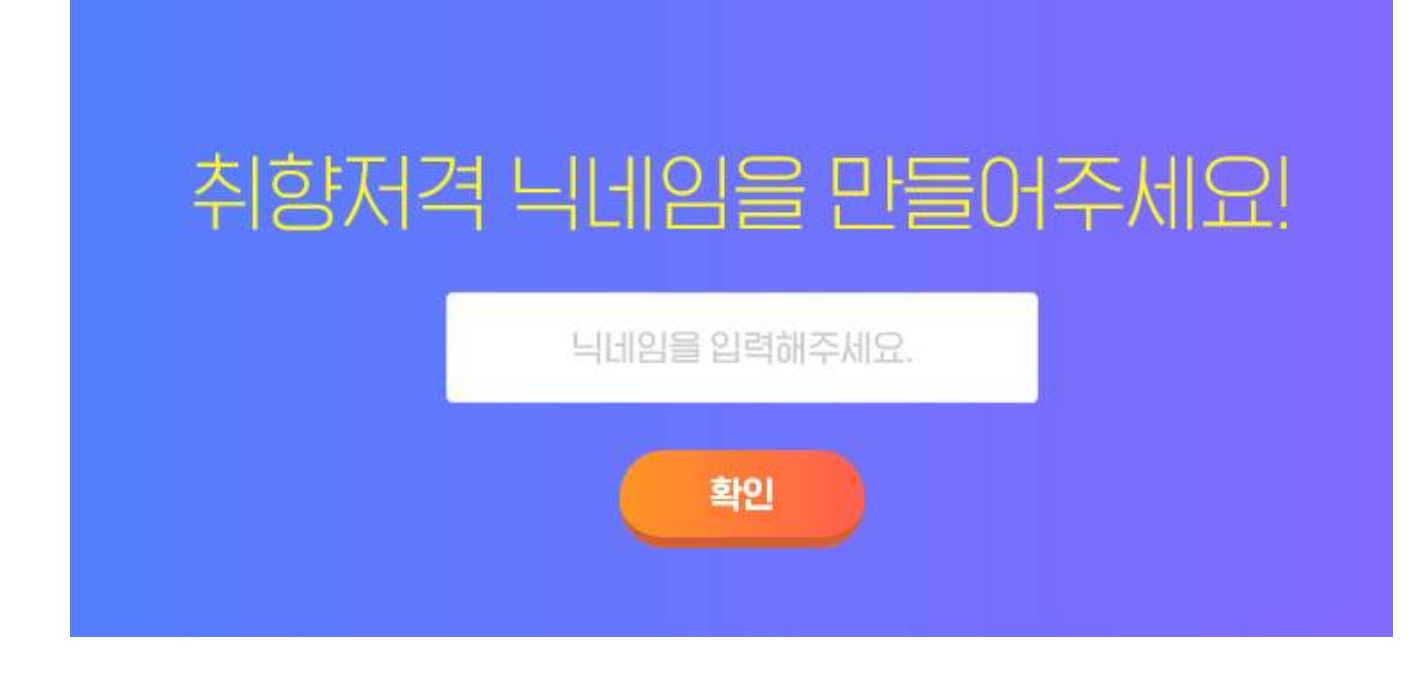

#### 3. 입장 후 대기

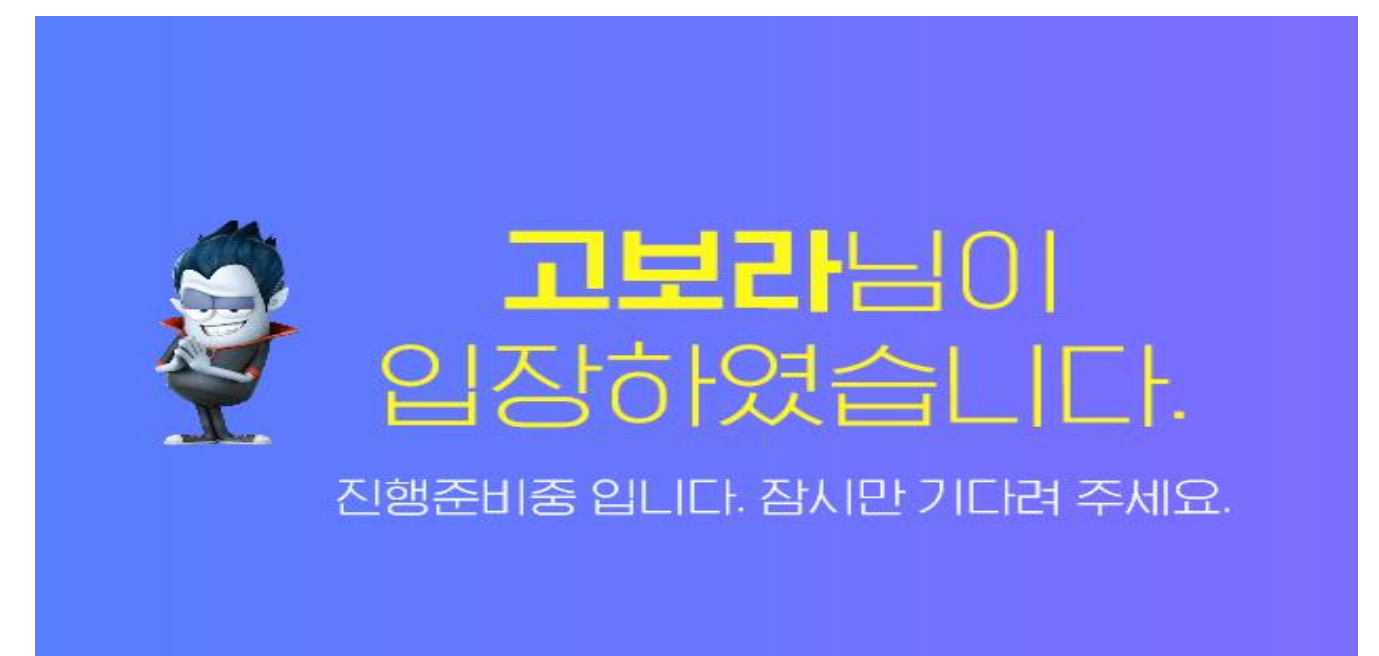

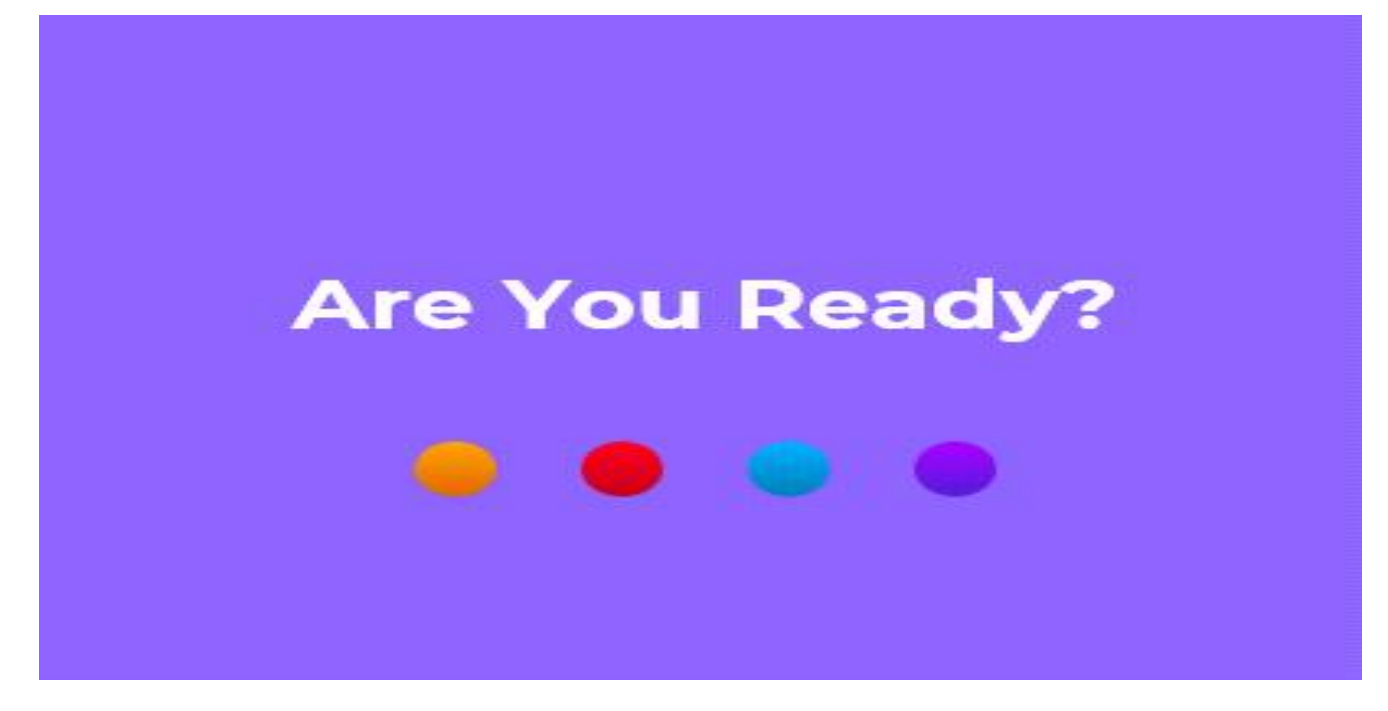

#### 5. 연습문제 2문제 진행 후 퀴즈쇼 시작

- 탈락자 없음 (처음부터 끝까지 문제 풀기)
- 시간차이에 따른 점수 득점 (답을 빠르게 선택할수록 높은 점수 획득)

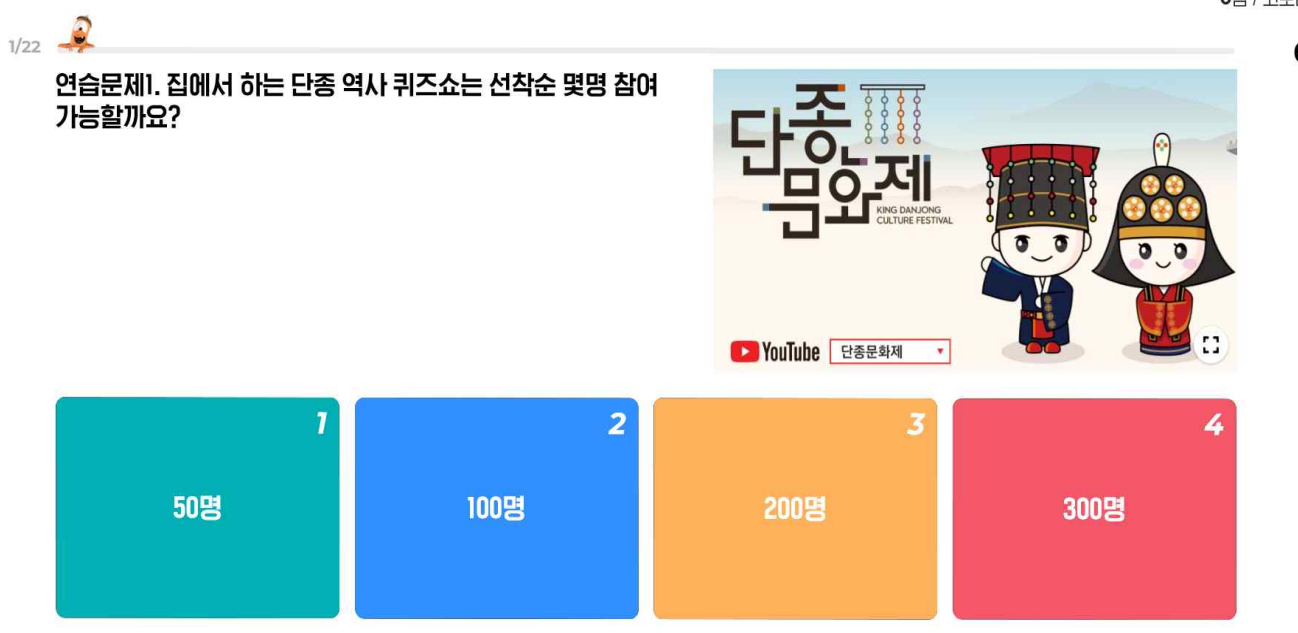

**0**점 / 고보라

#### ○ 화상회의프로그램 'ZOOM'

### 1. ZOOM 어플리케이션 다운로드(아이폰/안드로이드)

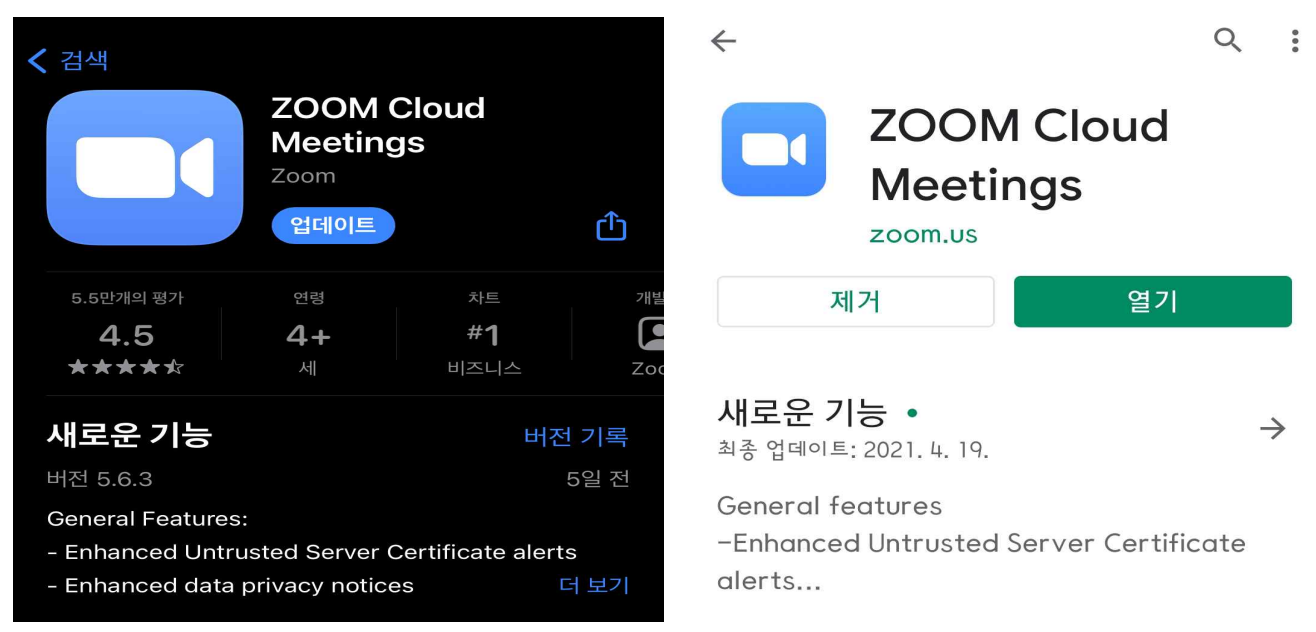

- 2. 행사 하루 전날 참가 링크 사전 안내
- 행사당일(05월 02일) 10시부터 입장 확인
- 어플리케이션 다운로드 > 입장 링크 클릭 > 참가명(닉네임) 참가신청서와
   동일하게 입력 후 입장(링크로 입장 시 로그인 필요 없음)

3. 회의 링크 입장 방법
(아이폰) 링크 주소 복사>safari에서 검색 후 앱에서 열기 클릭
(안드로이드) 링크클릭 ZOOM 앱으로 열기 클릭

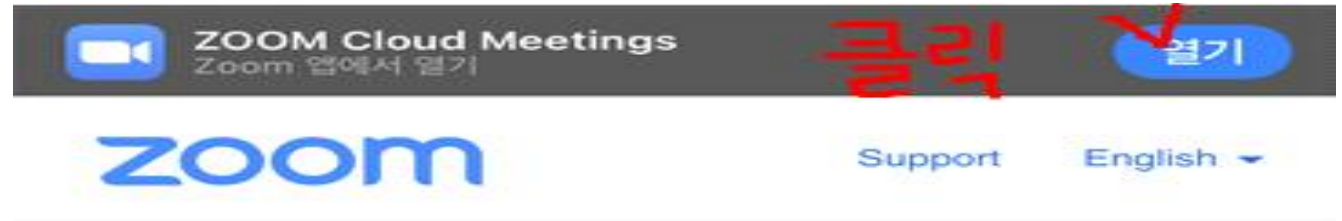

### First-time user of Zoom?

Download from App Store

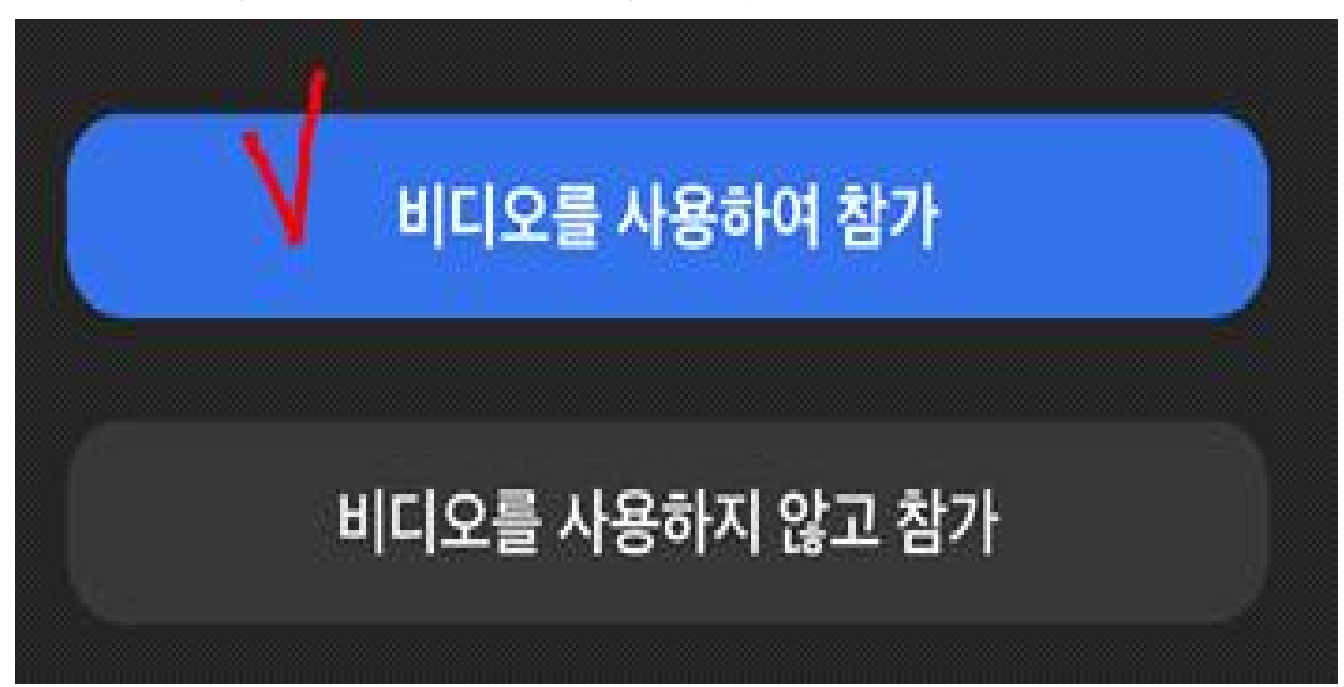

5. 비디오를 사용하여 참가 > 오디오는 사용하지 않기(끄기)

| ○ 회의 준비 중  |    |    | ◄ Safari                         |                 |  |
|------------|----|----|----------------------------------|-----------------|--|
|            |    |    | Zoom                             | 나가기             |  |
|            |    | 11 |                                  |                 |  |
| 이름을 입력하십시오 |    |    |                                  |                 |  |
| 영월문화재단     |    |    |                                  |                 |  |
|            |    |    | 잠시 기다려 주십시오. 회의 호스<br>들어오게 할 것입니 | :트가 곧 귀하를<br>다. |  |
| 취소         | 확인 |    | 제54회 단종문화제 집에서 하는 단              | 종 역사 퀴즈쇼        |  |
|            |    |    |                                  |                 |  |

- 닉네임 참가신청서 팀명과 동일하게 입력 후 입장 승인 대기
- 4. 닉네임 입력 후 접속 승인 기다리기